# SF Ethics Commission

### Contact Lobbyist –

How To File Registration Statement For New Lobbyists

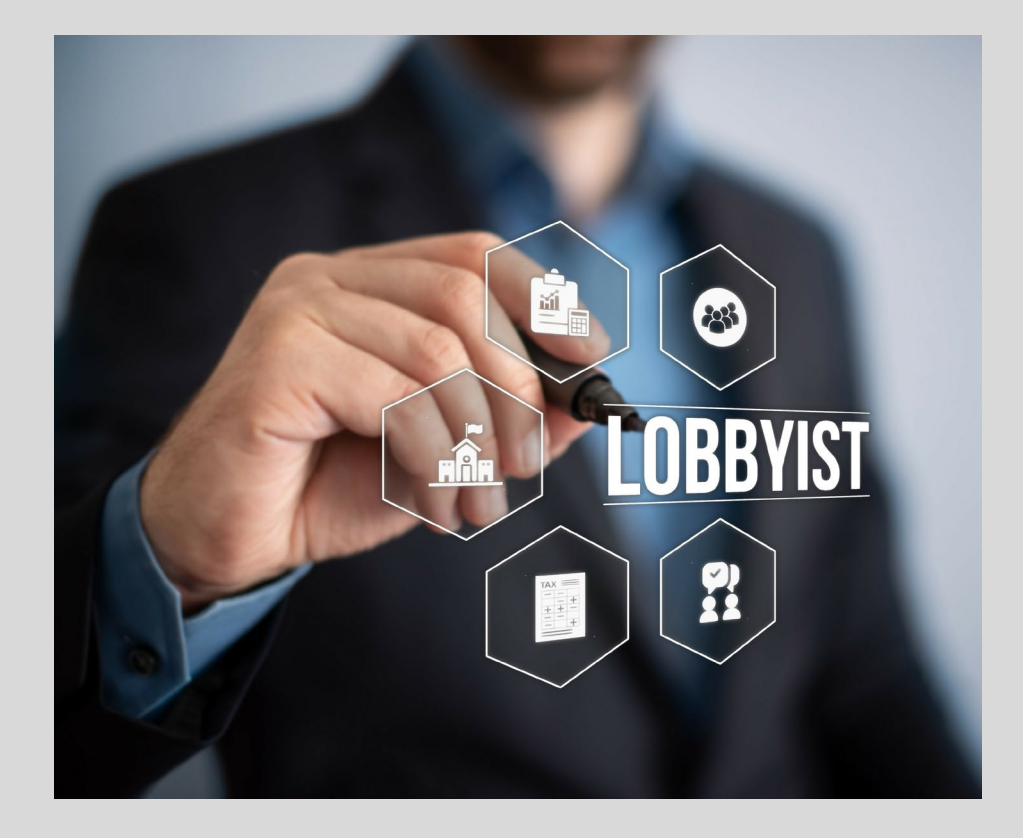

 Using Google Chrome Visit <u>https://www.netfil</u> <u>e.com/Filer/Authen</u> <u>tication/Lobbyists</u>

| file.com/Filer/Authentication/Lol | bbyists                                                                                                    |                                                                                                    |
|-----------------------------------|----------------------------------------------------------------------------------------------------|----------------------------------------------------------------------------------------------------|
| 1                                 | Net File                                                                                                    |                                                                                                    |
| L                                 | obbyist Registration and Links                                                                                                    | Get Help for this Page                                                                                                    |
|                                   | San Francisco Lobbyist Filers                                                                                                    | Berkeley Lobbyist Filers                                                                                                    |
|                                   | Contact Lobbyists Registration    Register as a San Francisco Contact Lobbyist                                                                                                    | New Lobbyists<br><u>New Berkeley Lobbyist? Request a Password</u>                                                                                                    |
|                                   | Expenditure Lobbyists Registration                                                                                                    | Documents<br>> Berkeley Lobbyist Manual 2020 Edition<br>> Berkeley Lobbyist Registration Form                                                                                    |
|                                   | Register as a Representative for an Existing Lobbyist<br>> <u>Register as a Representative</u>                                                                                                    | <u>Berkeley Quarterly/Annual Disclosure of Lobbying</u> <u>Activities Form</u>                                                                                                   |
|                                   | Documents<br>> <u>SFEC Lobbyist Forms &amp; Manuals</u>                                                                                                    |                                                                                                    |
|                                   |                                                                                                    |                                                                                                    |
|                                   | Newport Beach Lobbyist Filers                                                                                                    | Sacramento Lobbyist Filers                                                                                                    |
|                                   | New Lobbyists<br>> <u>New Newport Beach Lobbyist? Request a Password</u>                                                                                                    | New Lobbyists<br>> <u>New Sacramento Lobbyist? Request a Password</u>                                                                                                    |
|                                   | Documents<br>> <u>City of Newport Beach Lobbying Ordinance</u><br>> <u>City of Newport Beach Lobbyist Registration Filing</u><br><u>Information</u><br>> <u>City of Newport Beach Lobbyist Registration Form</u> | Documents<br>> <u>City, of Sacramento Lobbyist Information</u><br>> <u>City of Sacramento Lobbyist Registration Fees</u><br>> <u>Sacramento Beach Lobbyist Registration Form</u> |
| B                                 | Jack to NetFile User Log-In Page                                                                                                    |                                                                                                    |

 Click on "Register as a San Francisco Contact Lobbyist"

| netfile.com/Filer/Authentication, | /Lobbyists                                                                                                    |                                                                                                    |
|-----------------------------------|----------------------------------------------------------------------------------------------------|----------------------------------------------------------------------------------------------------|
|                                   | NetFile                                                                                                    |                                                                                                    |
|                                   | Lobbyist Registration and Links                                                                                                    | Get Help for this Page                                                                                                    |
|                                   | San Francisco Lobbyist Filers                                                                                                    | Berkeley Lobbyist Filers                                                                                                    |
|                                   | Contact Lobbyists Registration                                                                                                    | New Lobbyists<br><u>New Berkeley Lobbyist? Request a Password</u>                                                                                                    |
|                                   | Expenditure Lobbyists Registration<br>• <u>Register as a San Francisco Expenditure Lobbyist</u>                                                                                                    | Documents                                                                                                    |
|                                   | Register as a Representative for an Existing Lobbyist<br>• <u>Register as a Representative</u>                                                                                                    | <ul> <li>Berkeley Quarterly/Annual Disclosure of Lobbying<br/>Activities Form</li> </ul>                                                                                        |
|                                   | Documents<br>> SFEC Lobbyist Forms & Manuals                                                                                                    |                                                                                                    |
|                                   |                                                                                                    |                                                                                                    |
|                                   | Newport Beach Lobbyist Filers                                                                                                    | Sacramento Lobbyist Filers                                                                                                    |
|                                   | New Lobbyists<br><u>New Newport Beach Lobbyist? Request a Password</u>                                                                                                    | New Lobbyists<br>> <u>New Sacramento Lobbyist? Request a Password</u>                                                                                                    |
|                                   | Documents<br>• <u>City of Newport Beach Lobbying Ordinance</u><br>• <u>City of Newport Beach Lobbyist Registration Filing</u><br>Information<br>• <u>City of Newport Beach Lobbyist Registration Form</u> | Documents<br>• <u>City of Sacramento Lobbyist Information</u><br>• <u>City of Sacramento Lobbyist Registration Fees</u><br>• <u>Sacramento Beach Lobbyist Registration Form</u> |
|                                   | Back to NetFile User Log-In Page                                                                                                    |                                                                                                    |

wight @ 1999 \_ 2021 NotFile\_All rights ross

 Complete all steps "registering through verification"

| Filer/SanFranciscoLobbyist/R                                                                                                    | gistration/#contact                                 |                  |                         |                      |                   |               |            |
|----------------------------------------------------------------------------------------------------|-----------------------------------------------------|------------------|-------------------------|----------------------|-------------------|---------------|------------|
| 8                                                                                                    | City & County of San Francisco<br>Ethics Commission |                  |                         |                      |                   |               |            |
| Registering                                                                                                    | Agreement                                           | Firm Information | Lobbyist Information    | Client & Departments | Representatives   | Verification  | Next Steps |
| Contact Lo                                                                                                    | bbyist Regist                                       | ration           |                         |                      |                   |               |            |
| The San Francisco Lobbyist Registration System allows an individual who qualifies as a lobbyist under San Francisco's Lobbyist Ordinance or as a lobbyist representative filing on |                                                     |                  |                         |                      |                   |               |            |
| benait of a lobbyist to create an online account to complete and file lobbyist registration and disclosure forms with the san Francisco Ethics Commission.                         |                                                     |                  |                         |                      |                   |               |            |
|                                                                                                    |                                                     |                  | y, picase choose what i | ype of mer you are.  |                   |               |            |
|                                                                                                    | I am a Con                                          | tact Lobbyist    |                         |                      | I Represent a Con | tact Lobbyist |            |
|                                                                                                    |                                                     |                  |                         |                      |                   |               |            |
|                                                                                                    |                                                     |                  |                         |                      |                   |               |            |
|                                                                                                    |                                                     |                  |                         |                      |                   |               |            |
|                                                                                                    |                                                     |                  |                         |                      |                   |               |            |
|                                                                                                    |                                                     |                  |                         |                      |                   |               |            |
|                                                                                                    |                                                     |                  |                         |                      |                   |               |            |

Pay \$500
 Registration

 Fee
 <u>https://servic</u>
 <u>es.paysf.co/s</u>
 <u>ervice/ethics</u>
 <u>-commission</u>

| services.paysf.co/service/ethics-commission |                                                                                                    |
|---------------------------------------------|----------------------------------------------------------------------------------------------------|
| City and County of<br>San Francisco Paym    | ent Portal                                                                                                    |
| Ethics Commissio                            | n                                                                                                    |
|                                             | Fees, Penalties, & Settlements     Name of fee, penalty, or settlement   Lobbyist Registration Fee - \$500     Lobbyist name     Would you like to add another payment? (optional)   Yes |

• You can now access your Netfile Account (<u>www.netfile.com/filer</u>), file amendments to your registration statement, file monthly statements

| NetFile             |                                  |                        |
|---------------------|----------------------------------|------------------------|
| NetFile User Log In | E-Mail Address                   | Get Help for this Page |
|                     | Password                         |                        |
|                     | Enter Your NetFile User Password |                        |
|                     | Log In                           |                        |